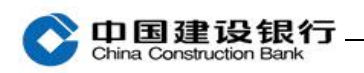

代发

| 一、代发制单   | 1 |
|----------|---|
| 二、代发复核   | 4 |
| 三、查询代发流水 | 7 |

#### 一、代发制单

注:代发制单功能仅适用于通用盾客户,目前仅支持单笔代发制单。 1、有代发制单权限的制单员登录企业手机银行,在首页点击"代发", 进入"制单"页面,点击右侧箭头选择项目名称及用途名称。

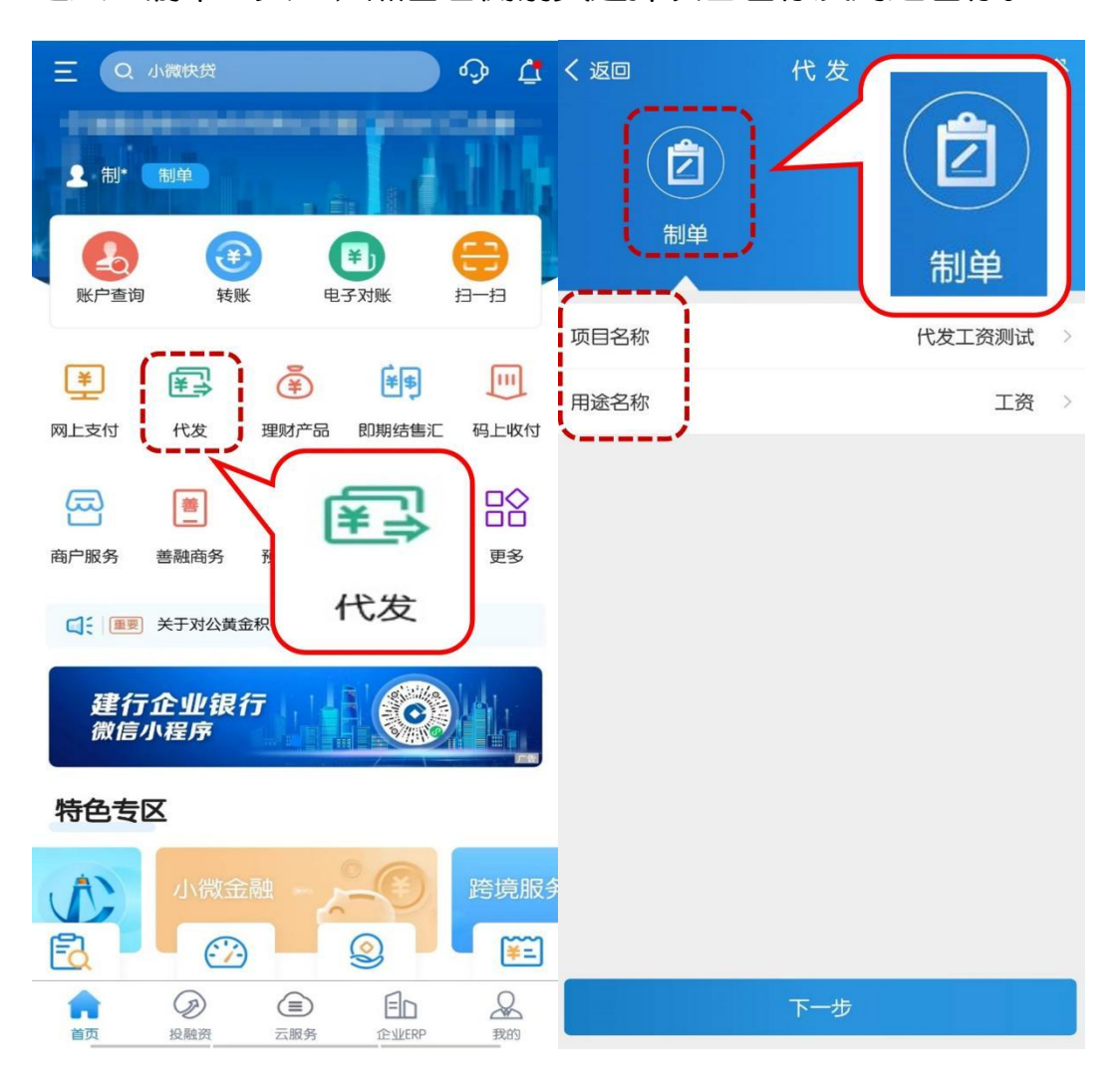

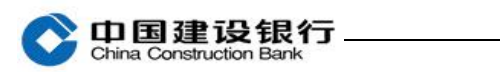

# 2、填写账号、户名、金额等收款方信息后点击"提交"。

| く返回                                         | 代发制单         | く返回                        | 代发制单                |
|---------------------------------------------|--------------|----------------------------|---------------------|
| ○ つ日間は2015年<br>つまれての時期にあって<br>うちり<br>中国建设银行 | 可用余额 •••• ~~ | ○ ①日建設銀行<br>3510<br>中国建设银行 | 反员<br>可用余额 ••••• ∽∽ |
| 收款人信息                                       | [2] 常用收款/    | 收款人信息                      | 〇 常用收款人             |
| 是洲 💽                                        | 请输入建行账号      | 20 账号                      | 请输入他行账号             |
|                                             | 请输入户名        | 2 户名                       | 请输入户名               |
| <b>一</b> 开户行                                | 中国建设银行       | 🚮 开户行                      | 请选择开户行 >            |
| (元)                                         | 请输入金额        | 全额(元)                      | 请输入金额               |
|                                             |              |                            |                     |
|                                             |              |                            | 提 交                 |

## 3、确认收款方信息后点击"确定",选择下级复核员。

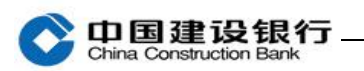

| く返回                                                                        | 代发制单                                                                                                    | ជ  | <返回                                                               | 代发制单                                                               | ជ    |
|----------------------------------------------------------------------------|----------------------------------------------------------------------------------------------------|----|-------------------------------------------------------------------|--------------------------------------------------------------------|------|
| 项目名称<br>用途名称<br>付款人账号<br>付款人户名<br>收款人账号<br>收款人户名<br>开户行<br>金额大写<br>金额小写(元) | <ul> <li>电银同行代发工资测试<br/>报销</li> <li>3510</li> <li>中国建设银行</li> <li>6227 00</li> <li>中国建设银行</li> <li>壹元整</li> <li>1.00</li> </ul> |    | 项目名称<br>用途名称<br>付款人账号<br>付款人户名<br>收款人户名<br>开户行<br>金额大写<br>金额小写(元) | 公司代发<br>工资<br>ご 1234<br>XX公司<br>1234<br>第三<br>中国建设银行<br>壹元<br>1.00 |      |
| 立破八与<br>金额小写(元)                                                            | 室/J·金<br>1.00                                                                                                    | 据线 | 开尸行<br>金额大写<br>金额小写(元)                                            | 中国建设银行<br>壹元<br>1.00                                               |      |
| -                                                                          |                                                                                                    |    | <b>〕</b> 下级复核员                                                    | n <sub>z</sub>                                                     | 复核 🗸 |
|                                                                            |                                                                                                    |    | X                                                                 | 复                                                                  |      |
|                                                                            | 确 定                                                                                                    | )  |                                                                   | 复核2<br>复核3                                                         |      |

4、代发制单完成,请根据页面提示确认单据是否需要复核。可微信 分享或查看单据详情。

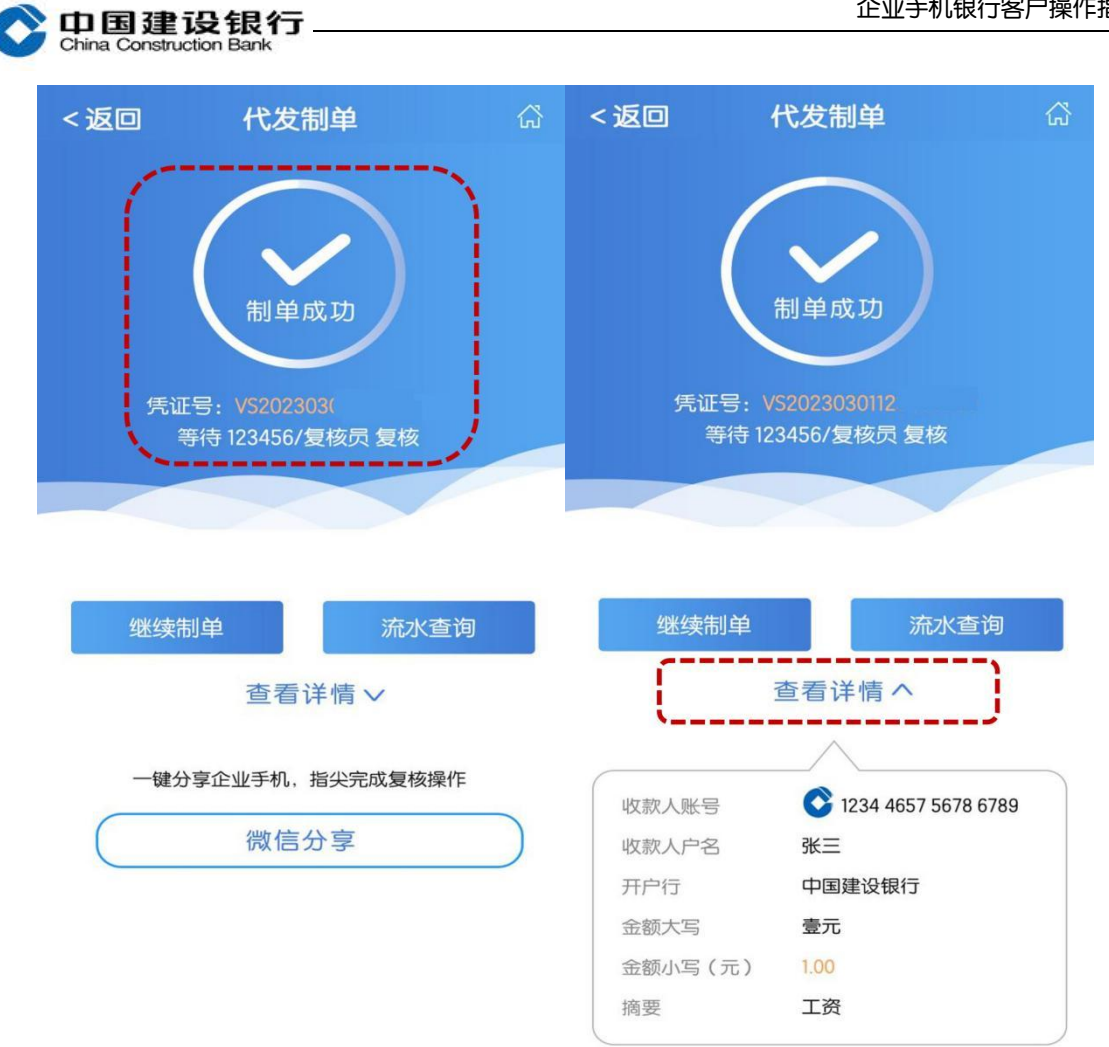

#### 二、代发复核

1、代发流程中的复核员登录企业手机银行,在首页点击"代发",进 入"复核"页面,选择时间、单据类型等筛选项,点击"确定"。

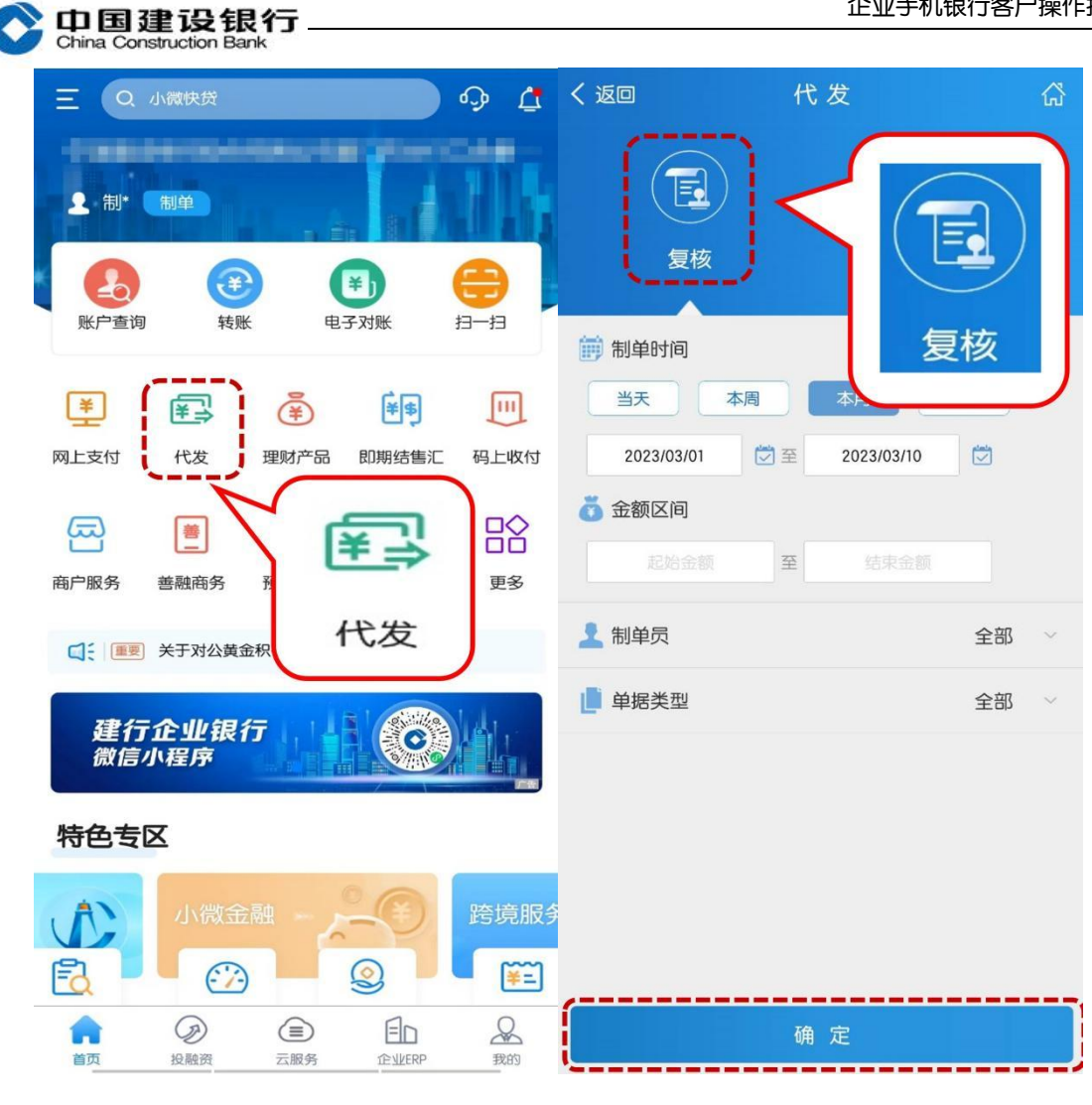

2、勾选待复核单据,选择复核意见,若复核通过,输入操作员交易 密码及手机验证码,若复核不通过,只需输入交易密码即可。

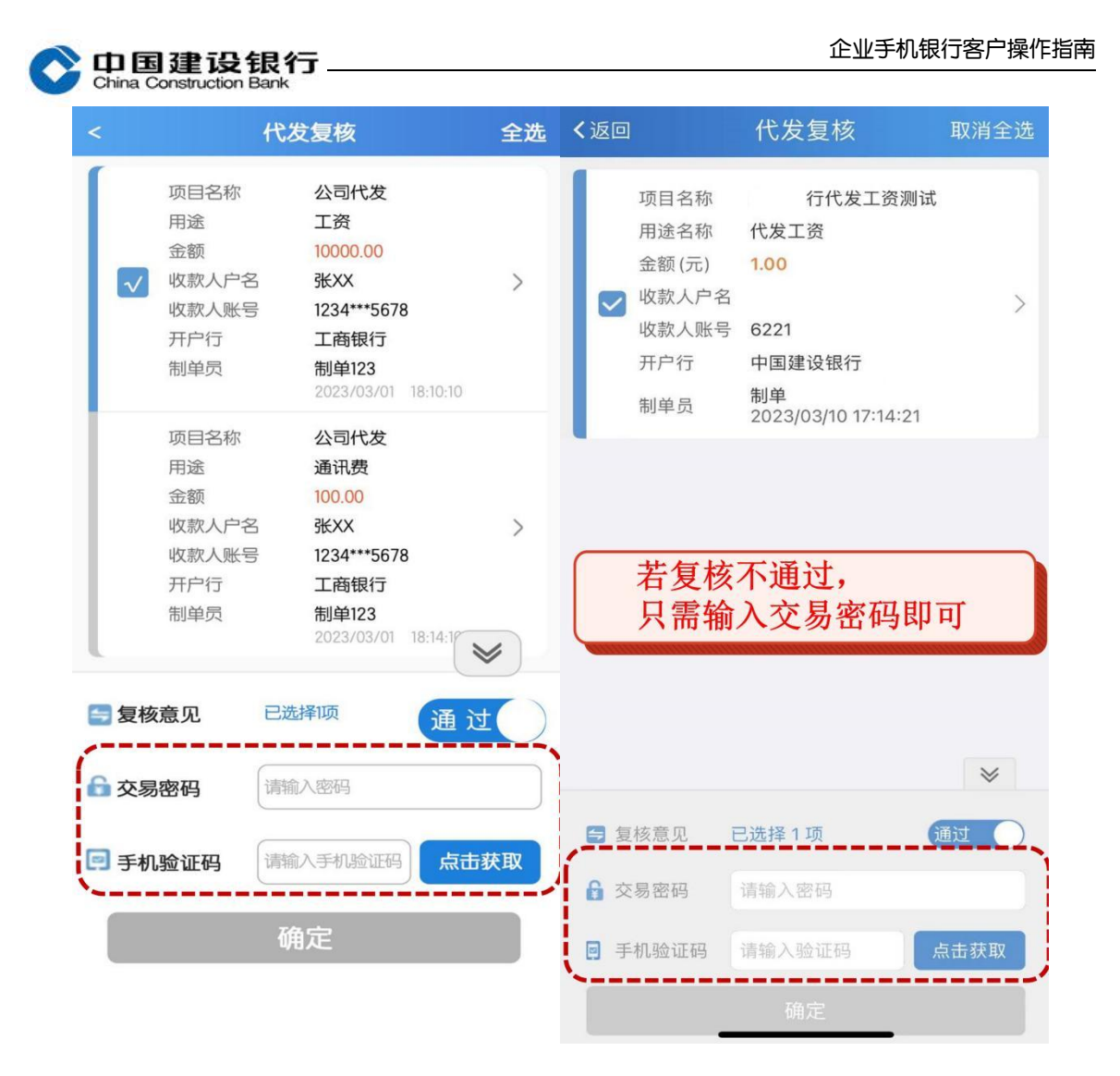

3、根据系统提示确认是否需要下级操作员复核,如提示等待下级复 核员复核,请使用下级复核员按照上述方法完成操作。

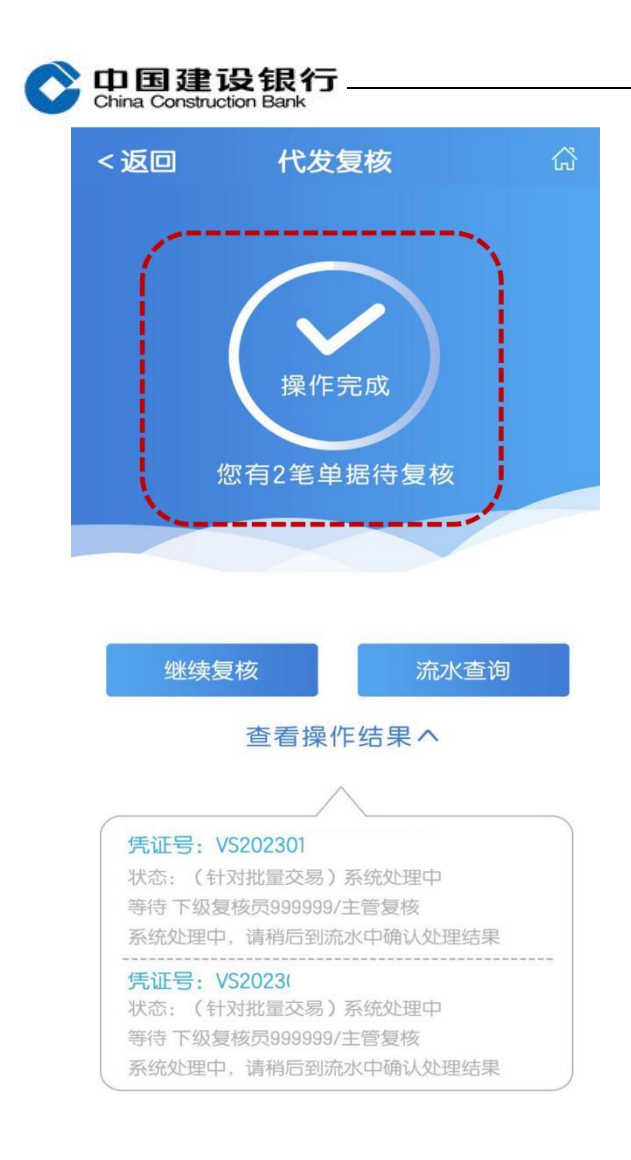

### 三、查询代发流水

1、主管或有权限的操作员登录企业手机银行,在首页点击"代发",
 进入"流水查询"页面,选择制单时间、金额区间、单据状态等筛选项,点击"确定"。

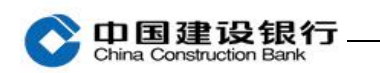

| く返回            | 代发                                                                                  | ្ឋ | く返回                                                                                         | 代发                                                                     | លី   |
|----------------|-------------------------------------------------------------------------------------|----|---------------------------------------------------------------------------------------------|------------------------------------------------------------------------|------|
|                | ()<br>流水查询                                                                          |    | 复核                                                                                          |                                                                        |      |
|                | <ul> <li>▲↑月 自定义</li> <li>2023/03/17</li> <li>●</li> <li>●</li> <li>结束金額</li> </ul> |    | <ul> <li>前単时间</li> <li>本周</li> <li>本周</li> <li>赤法岸</li> <li>る 金额区间</li> <li>記始金額</li> </ul> | <ul> <li>ヨ (三介月)</li> <li>() 至 () 満洗择</li> <li>() 至 () 结束金額</li> </ul> | 自定义  |
| 🤰 制单员          | 全部                                                                                  | ~  | 1 制单员                                                                                       |                                                                        | 全部 👋 |
| 单据状态           | 全部                                                                                  | ~  | ● 单据状态                                                                                      |                                                                        | 全部 🗸 |
| ① 温馨提示         |                                                                                     |    | ① 温馨提示                                                                                      |                                                                        |      |
| 单据流水查询时间为最近三个月 |                                                                                     |    | 取消                                                                                          |                                                                        |      |
|                |                                                                                     |    |                                                                                             | 01月                                                                    | 15日  |
|                |                                                                                     |    | 2022年                                                                                       | 02月                                                                    | 16日  |
|                |                                                                                     |    | 2023年                                                                                       | 03月                                                                    | 17日  |
|                | 确 定                                                                                 |    | ·                                                                                           |                                                                        |      |

# 2、进入流水列表,选择一笔交易右侧的箭头可查看具体代发流水详

情。

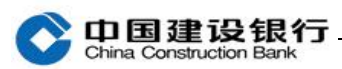

| く返回                | 代发流水查询              | ដ     | <返回                            | 代发流水查询                              | 岱 |
|--------------------|---------------------|-------|--------------------------------|-------------------------------------|---|
| 代发工资<br>2023/03/10 | 总金额: 1.00<br>总笔数: 1 | 待复核 🔪 | 项目名称<br>用途名称<br><del>医证号</del> | 公司代发<br>工资                          |   |
| 代发工资<br>2023/02/07 | 总金额: 1.00<br>总笔数: 1 | 待复核 > | <br>付款人户名<br>付款人账号             | ×32023031<br>XX公司<br>1234 4567 5678 |   |
| 工资<br>2023/01/29   | 总金额: 1.00<br>总笔数: 1 | 待复核 > | 批量文件名称                         | XX工资表.xls                           |   |
| ·                  |                     |       | 並載(九)<br>总笔数<br>摘要<br>单据状态     | 1<br>代发工资<br>待复核                    |   |
| 点击右                | <b>运侧的箭头</b>        |       | 制单员                            | <b>制单</b><br>2023/03/01 18:10:10    | / |
| 可以在                | 至看具体代发流水            | 详情    | 一级复核员                          | <b>复核</b><br>2023/03/01 18:15:10    |   |
|                    |                     |       |                                |                                     |   |
|                    |                     |       |                                |                                     |   |
|                    |                     |       |                                |                                     |   |

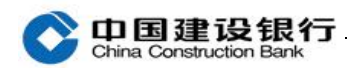

| <返回   | 代发流水明细       | ដ    |
|-------|--------------|------|
| 成功明细  | 失败明细         | 全部明细 |
| 收款人户名 | 张三           |      |
| 收款人账号 | 6214 1234 4! |      |
| 金额(元) | 1.00         |      |
| 状态    | 交易成功         |      |
|       |              |      |
| 收款人户名 | 张三           |      |
| 收款人账号 | 6214 1234    |      |
| 金额(元) | 1.00         |      |
| 状态    | 交易成功         |      |
|       |              |      |
| 收款人户名 | 张三           |      |
| 收款人账号 | 6214 1234    |      |
| 金额(元) | 1.00         |      |
| 状态    | 交易成功         |      |
|       |              |      |
| 收款人户名 | 张三           |      |
| 收款人账号 | 6214 1234    |      |
|       |              |      |

10个收款人

总金额(元)